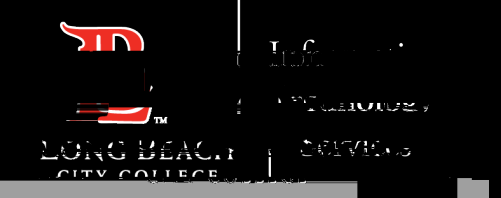

FOR LONG BEACH CITY COLLEGE

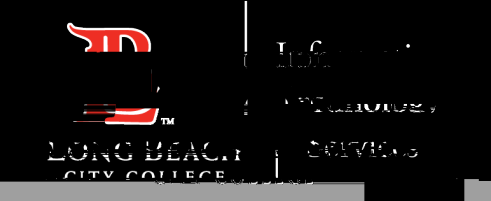

## Connect to Wi-Fi networks on your Android device

When you have Wi-Fi turned on, your device automatically connects to nearby Wi-Fi networks you have connected to before.

- 1. Open your device's Settings app.
- 2. Tap Network & internet Wi-Fi.
- 3. Turn on Wi-Fi.
- 4. Tap a listed network. If it needs a password, you'll see the Lock.
- 5. After you connect: **Connected** will show under the network name.
- 6. When your device is near and Wi-Fi is on, your device automatically connects to LBCC Secure.

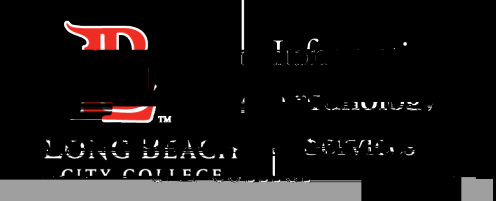

| < Wi-Fi      | 660<br>690 |
|--------------|------------|
| Operation of |            |
| Availa       |            |
| EBCC         | -          |
| CLRCCSeeure  |            |
|              |            |
|              |            |

#### Click on 'LBCC Secure'

ITS Faculty & Staff Help Desk • (562) 938-4357 • helpdesk@lbcc.edu • https://www.lbcc.edu/information-technology-services

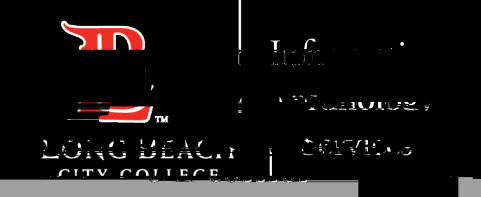

|   | < LBCC Secone        |                              |              |      |         |  |
|---|----------------------|------------------------------|--------------|------|---------|--|
|   | EAP metho<br>PEAP    | bd                           |              |      |         |  |
|   | CA cer<br>Select cer | t <b>ificat.</b><br>Tificate | P            |      |         |  |
| , | CA certif            | ficate mu                    | ist be selec | cted |         |  |
|   | Password<br>Enter p  | asswo                        | τcl          |      | ġ.      |  |
|   |                      |                              |              | ē    | \$      |  |
|   | 1 2                  | 3 4                          | 5            |      |         |  |
|   | Ч i                  | •                            | ÷            |      | · · · · |  |

Leave default EAP method on PEAP and click CA Certificate

ITS Faculty & Staff Help Desk • (562) 938-4357 • helpdesk@lbcc.edu • https://www.lbcc.edu/information-technology-services

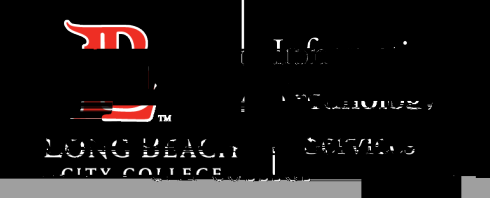

## Don't validate

Click on

| < LBCCCCC          |
|--------------------|
| EAP method         |
| Select certificate |
| HS2_121ted.        |
| Domenativelidate   |
| Passawora          |
|                    |
|                    |

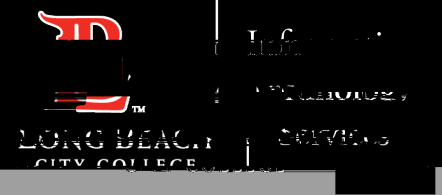

| $m \geq 2$ |  |  |
|------------|--|--|
|            |  |  |

| <                | LBC                                  | CC S                                                   | ecu      |       | t     |          |   |    |            |
|------------------|--------------------------------------|--------------------------------------------------------|----------|-------|-------|----------|---|----|------------|
| EAF              | °≉ <mark></mark><br>∠¢□ <sub>▼</sub> | <mark>, en en en en en en en en en en en en en </mark> | <b>,</b> | _     |       | _        |   | _  |            |
| CA<br>Sel        | A cert<br>ect cer                    | t <b>ifica</b>                                         | te       |       |       |          |   |    | _          |
| C <mark>A</mark> | <b>~~</b> §+i4                       |                                                        |          | ha aa | laata | d        |   |    | -          |
| Ide              | ntity                                |                                                        |          |       |       |          |   |    |            |
| Pas<br>En        | sword                                | 400                                                    | none     |       |       |          |   |    |            |
|                  |                                      |                                                        |          |       |       |          |   |    |            |
|                  |                                      |                                                        |          |       |       | <b>9</b> |   | •  |            |
| 1                | 2                                    | 3                                                      | 4        | 5     | 6     | 7        | 8 | J0 | <b>_</b> ^ |
| <b>q</b>         | w                                    | ė                                                      | r        | t     | y     | ů        | i | 0  | p          |

Put in

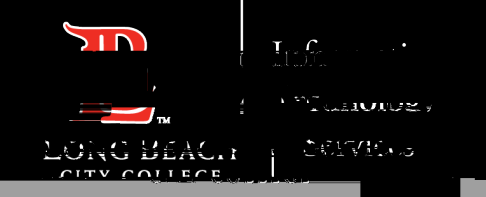

|   | 11:41    |           | er 👁 |       |       |         | <b>≥</b> 4\$ LTE4 | ₩ 4 7 7 1 | ín 45%         |
|---|----------|-----------|------|-------|-------|---------|-------------------|-----------|----------------|
|   | < LE     | 80000     | UUSA | CULLE |       |         |                   |           |                |
|   |          |           |      |       |       |         |                   |           |                |
|   | EAP met  | hod_      |      |       |       |         |                   |           |                |
|   | PEAP     | •         |      |       |       |         |                   |           |                |
|   | CA ce    | rtifica   | te   |       |       |         |                   |           |                |
|   | Select o | artificat | 0    |       |       |         |                   |           |                |
|   | CALEN    | incatie   | másr | ne se | neene | enter d |                   |           |                |
| ļ | Identity |           |      |       |       |         |                   |           |                |
|   |          |           |      |       |       |         |                   | - <b></b> |                |
|   | P        |           |      | -     |       |         |                   |           |                |
|   | Passwor  | a         | word |       |       |         |                   | 25        |                |
|   | Enter    | pass      | word |       |       |         |                   |           | <              |
|   |          |           |      |       |       |         |                   |           |                |
|   |          | Ξ.        |      | -     | _     | .11.5   |                   | *         |                |
|   | 1 2      | 3         | 4    | 5     | 6     | 7       | 18-5              | y^        | υ <sup>Δ</sup> |
|   |          |           |      |       |       | 2       | 2                 | -         |                |
|   | q w      | е         | r    | ť     | y     | u       | i                 | 0         | <b>p</b> _     |

# Put your LBCC Password in the Password field.

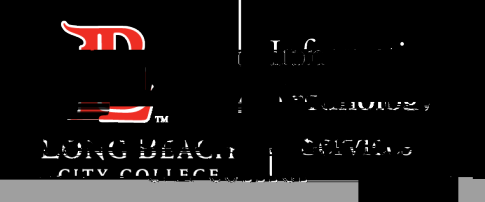

| < W    | i-Fi        | Wi-Fi Direct                        | Advanced |
|--------|-------------|-------------------------------------|----------|
| On     |             | I <sup>™</sup> a- I <sup>™</sup> II | 00       |
| Curre  | LBCC Sec    |                                     |          |
| AVanas | LBCC        |                                     |          |
| (î:    | ¥n∎uiv Past | 2                                   |          |
| +      | Add netw    |                                     |          |

You should now be connected to LBCC Secure.

ITS Faculty & Staff Help Desk • (562) 938-

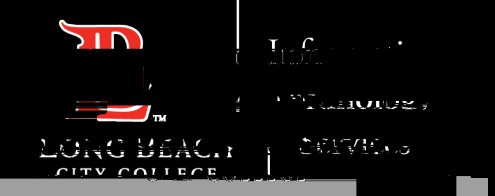

### FOR LONG BEACH CITY COLLEGE

ITS Faculty & Staff Help Desk • (562) 938-4357 • helpdesk@lbcc.edu • https://www.lbcc.edu/information-technology-services